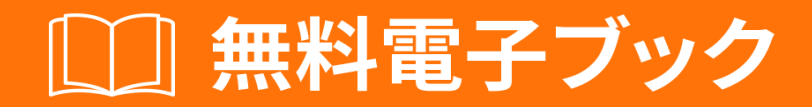

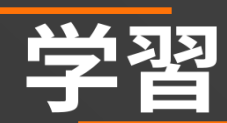

## xamarin

Free unaffiliated eBook created from **Stack Overflow contributors.** 

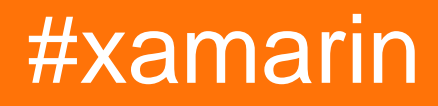

| 1: xamarin                               |
|------------------------------------------|
|                                          |
| Examples2                                |
| OS XXamarin Studio2                      |
| 4                                        |
|                                          |
| Xamarin StudioHello WorldXamarin.Forms15 |
| 2:                                       |
|                                          |
| Examples                                 |
|                                          |
| 3:                                       |
| Examples                                 |
|                                          |
|                                          |
|                                          |

You can share this PDF with anyone you feel could benefit from it, downloaded the latest version from: xamarin

It is an unofficial and free xamarin ebook created for educational purposes. All the content is extracted from Stack Overflow Documentation, which is written by many hardworking individuals at Stack Overflow. It is neither affiliated with Stack Overflow nor official xamarin.

The content is released under Creative Commons BY-SA, and the list of contributors to each chapter are provided in the credits section at the end of this book. Images may be copyright of their respective owners unless otherwise specified. All trademarks and registered trademarks are the property of their respective company owners.

Use the content presented in this book at your own risk; it is not guaranteed to be correct nor accurate, please send your feedback and corrections to info@zzzprojects.com

### 1: xamarinをいめる

このセクションでは、xamarinのと、がxamarinをするについてをします。

それはまた、xamarinののきなにし、トピックにリンクするがあります。 xamarinのドキュメント はしくなっているので、それらのトピックのバージョンをするがあります。

#### **Examples**

OS XでのXamarin Studioのインストール

OS XマシンでXamarinをするためののステップは、サイトからXamarin Studio Communityをダウ ンロードしてインストールすることです。のにすように、インストーラをダウンロードするには いくつかのフィールドをするがあります。

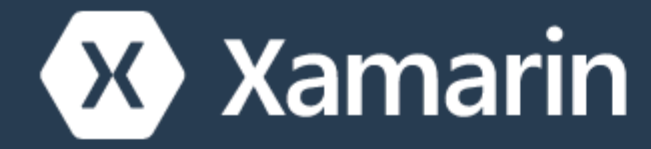

Products - Custom

# Dow

## Nice! You are about to de C# and sha

Xamarin コンポーネントAndroid SDKなどをしてインストールします。

Xamarin.iOSアプリケーションをするには、のをたすがあります。

- iOSデベロッパーセンターののiOS SDK。
- Mac App StoreまたはApple Developer WebsiteのXcodeのバージョン。
- Mac OS X Yosemite10.10

インストールプロセス

がたされたら、XamarinロゴをダブルクリックしてXamarin Installerをします。

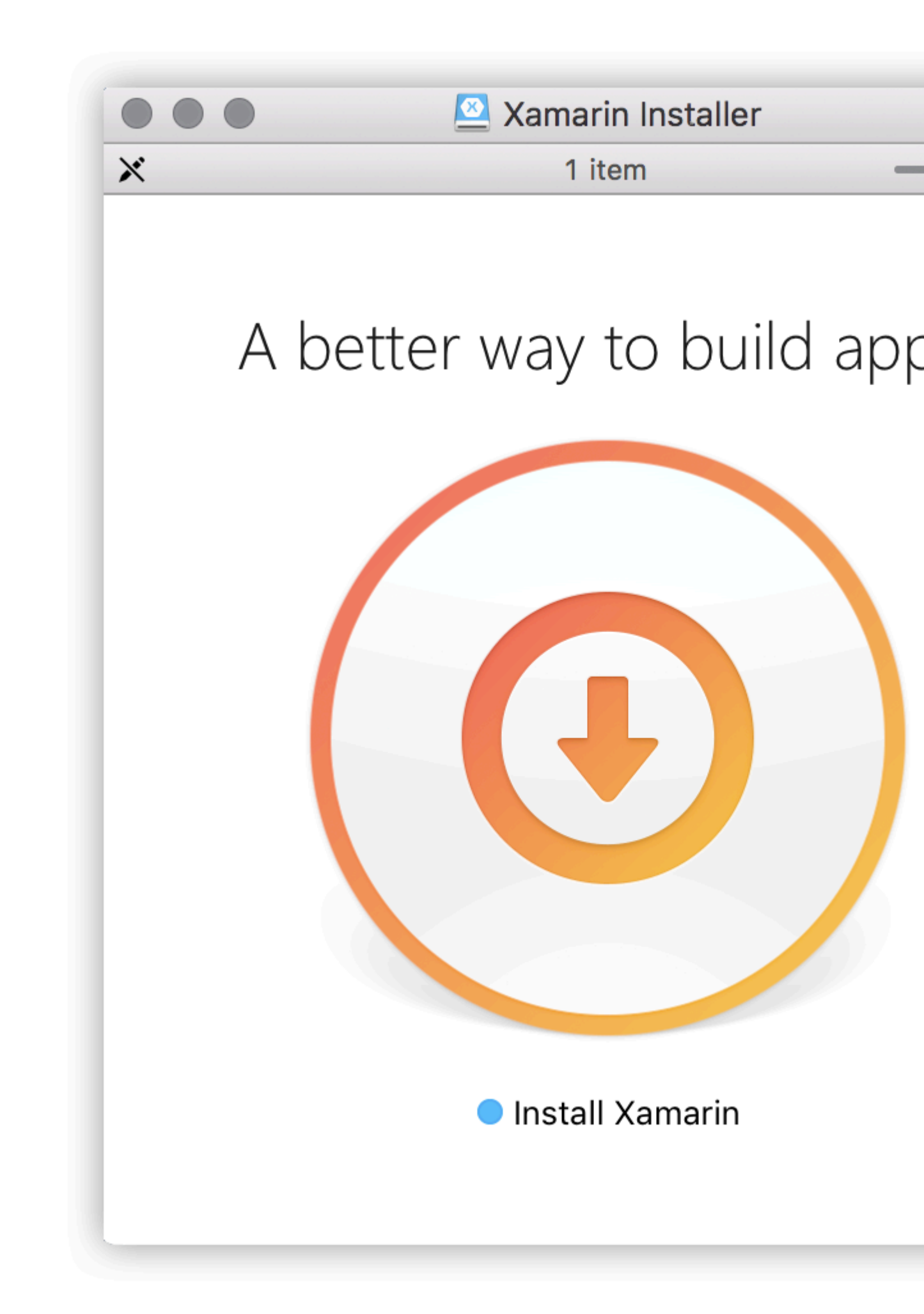

することがあります。するには「く」をクリックしてください。

|   | "Install Xamarin" is an application downloaded from the<br>Internet. Are you sure you want to open it?                 |  |  |
|---|----------------------------------------------------------------------------------------------------|--|--|
|   | "Install Xamarin" is on the disk image "XamarinInstaller.dmg". Firefox<br>downloaded this disk image today at 6:42 PM. |  |  |
|   | Don't warn me when opening applications on this disk imag                                                              |  |  |
| ? | Cancel Show Disk Image Open                                                                                            |  |  |

のインスト―ルプロセスをするには、Xamarinソフトウェアライセンスをみ、するがあります。[ にします]チェックボックスをオンにして、およびエラ―をきめます。

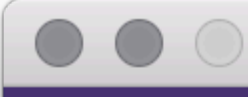

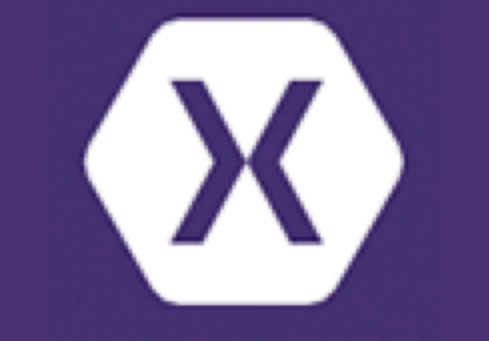

#### • Xamarin License

- Prerequisites
- Installation
- Summary

### **Read and accept**

Xamarin Software License

Last updated: November

1. ACCEPTANCE

PLEASE READ THIS AG SOFTWARE (INCLUDING IF YOU DO NOT AGREE

This Xamarin Software Lie a person) and Xamarin In organization, or other enti (ii) You represent and war bind such entity to this Ag such entity's behalf. For c executed a subscription a and conditions of this Agre at https://store.xamarin.cc Agreement, electronically

2. DEFINITIONS

I accept the terms of

Automatically send

インテル®HAXMはのにはみがないかもしれません。これは、インテル®ハ─ドウェアアクセラレ ─ションマネ─ジャのであり、Androidエミュレ─ションをします。

すでにシステムにインスト―ルされているはされていますが、グレ―されています。

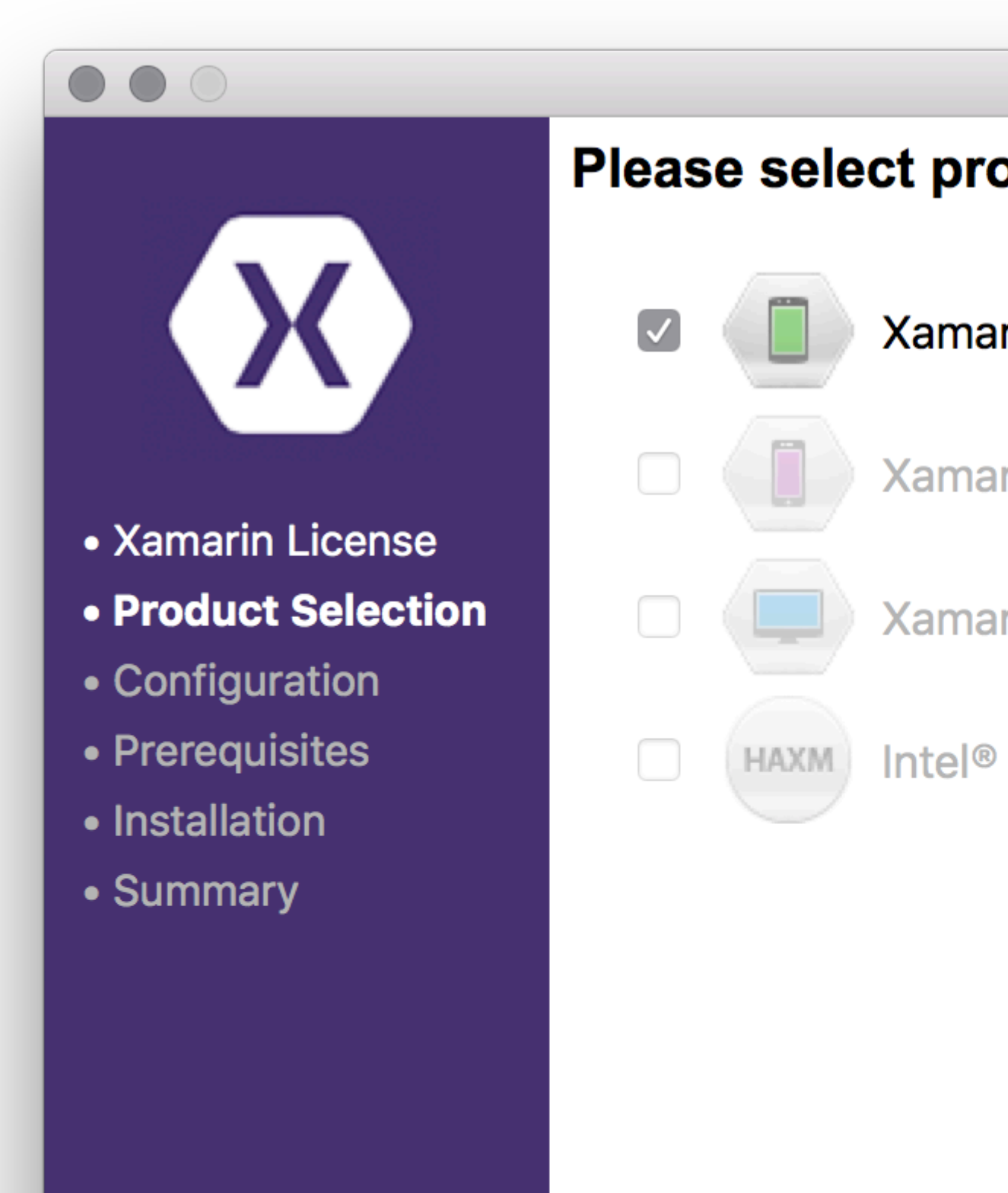

https://riptutorial.com/ja/home

ステップでXamarin.Androidがされているは、Android SDKのインスト―ルをするようめられます。ほとんどの、デフォルトのはなですので、「ける」をしてしてください。

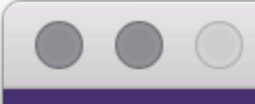

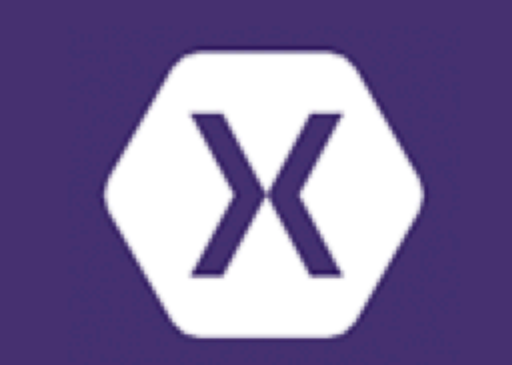

- Xamarin License
- Product Selection
- Configuration
- Prerequisites
- Installation
- Summary

### **Please configure**

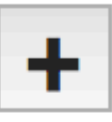

/Users/hankidesign/Li

Private copy of Android Size on disk: **338.7** Download size: **948.**  Xamarin.Androidはまだインストールされていないため、のとともにリストにされます。

[]をクリックすると、のダウンロードとインストールのプロセスがされます。インストーラは、の システムユーザのユーザとパスワードをするダイアログをすることによって、システムをするを することがあります。をし、「OK」をクリックしてインストールをめてください。

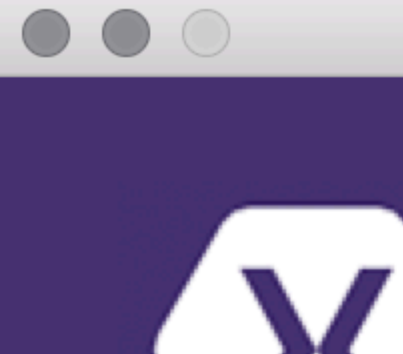

- Xamarin License
- Product Selection
- Configuration
- Prerequisites
- Installation
- Summary

### Installation in pro

#### Sit back and relax - w

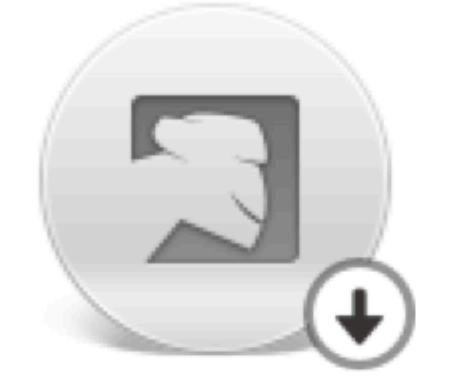

#### Mono Framework 4.4.1

#### Downloading Mono Framework Downloaded 170.77MB (current

An

はありませんが、エンタ―プライズをするにはアカウントをし、をにするがあります。

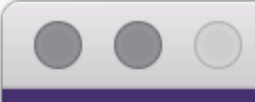

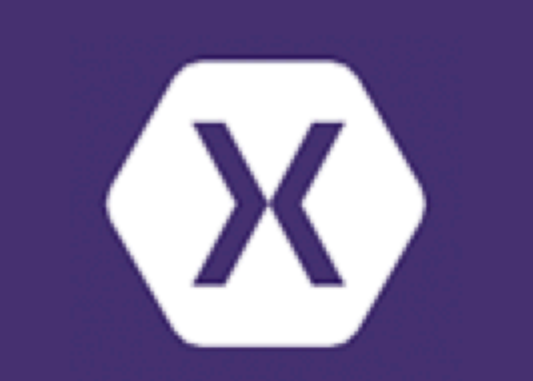

- Xamarin License
- Product Selection
- Configuration
- Prerequisites
- Installation
- Summary

## Installation Finis

## Installation

Now you are ready Visual Studio するためのしいライブラリです。ランタイムにネイティブコントロ―ルにマッピングされる40の クロスプラットフォ―ムのコントロ―ルとレイアウトをします。つまり、ユ―ザ―インタ―フェ イスはにネイティブです

ステップ1

しいソリュ--ションをします。

「しいソリュ―ション」をクリックします。

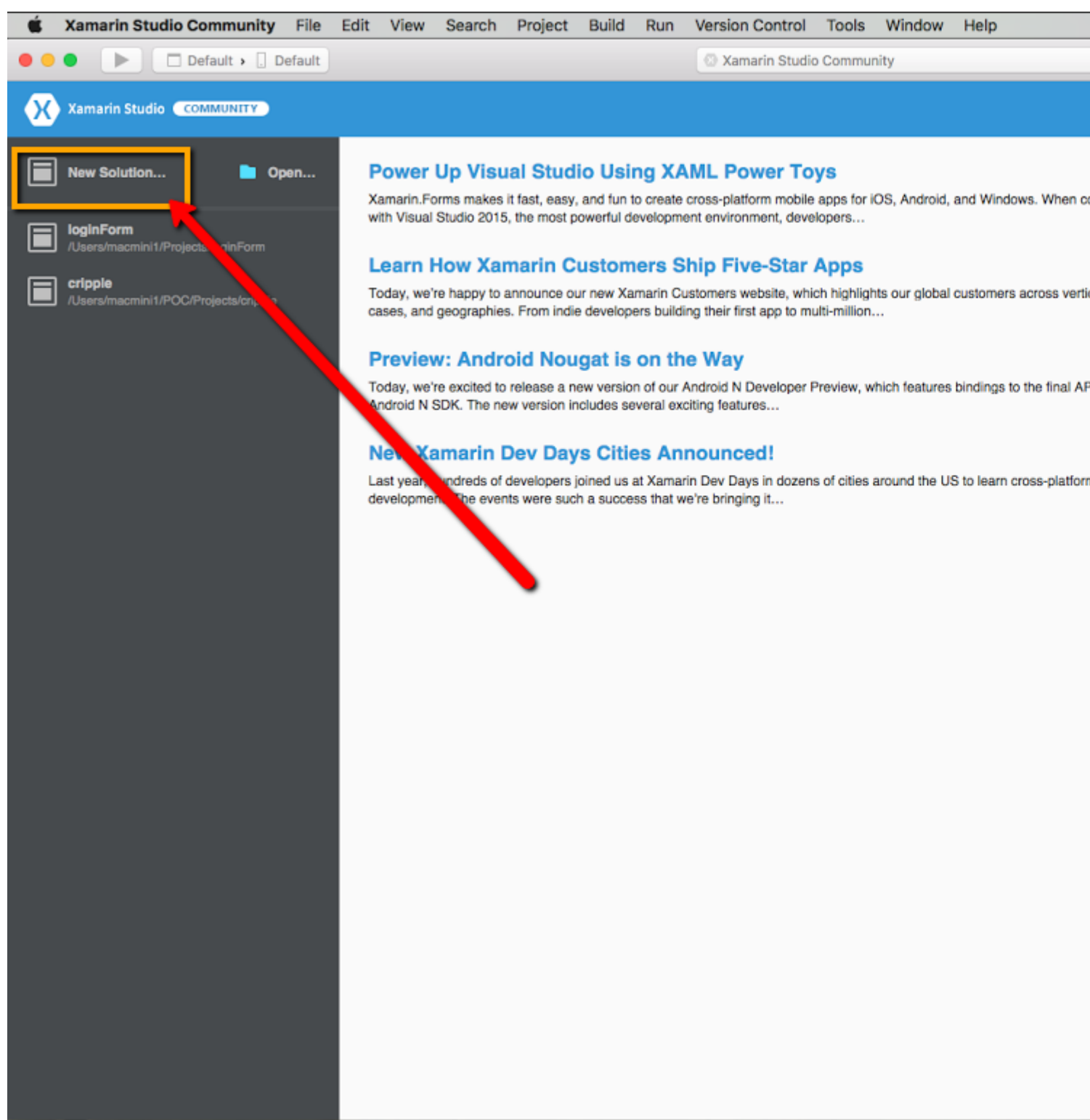

ステップ**2フォームアプリケーションをし、へをクリックします**。

| •••                                                                                                    | New Project                                                                                               |                                                                                                    |  |  |  |  |
|----------------------------------------------------------------------------------------------------|----------------------------------------------------------------------------------------------------|----------------------------------------------------------------------------------------------------|--|--|--|--|
| Choose a template for your new project                                                                                                    |                                                                                                    |                                                                                                    |  |  |  |  |
| Aultiplatform                                                                                                    | Xamarin.Forms                                                                                             |                                                                                                    |  |  |  |  |
| Library<br>Tests<br>IOS<br>App<br>Library<br>Tests<br>tvOS<br>App<br>Library<br>Mac<br>App<br>Library<br>Other<br>.NET<br>ASP.NET<br>Miscellaneous | Forms App     Native (IOS, Android)   Single View App   Games (IOS, Mac)   SpriteKit Game   SceneKit Game | <image/> <section-header><text><text><text><text><text></text></text></text></text></text></section-header> |  |  |  |  |
| Cancel                                                                                                    |                                                                                                    | Previous Next                                                                                               |  |  |  |  |

ステップ**3アプリケ―ションをし、へをクリックします**。

| • • •                                                                      |                                                                                                    | New Project |            |               |  |
|----------------------------------------------------------------------------|----------------------------------------------------------------------------------------------------|-------------|------------|---------------|--|
| Configure your Forms App                                                   |                                                                                                    |             |            |               |  |
| App Name:<br>Organization Identifier:<br>Target Platforms:<br>Shared Code: | Hello Xamarin Forms<br>com.gigupdates<br>com.gigupdates.hello_xamarin_forms<br>com.gigupdates.hello-xamarin-forms<br>Android<br>iOS<br>Use Portable Class Library<br>Lise Shared Library | 0<br>0      | Hello Xama |               |  |
|                                                                            | Use XAML for user interface files                                                                                                    |             |            |               |  |
| Cancel                                                                     |                                                                                                    |             |            | Previous Next |  |

これは、ソリューションがされたときのようにプロジェクトのがどのようにえるかをしています

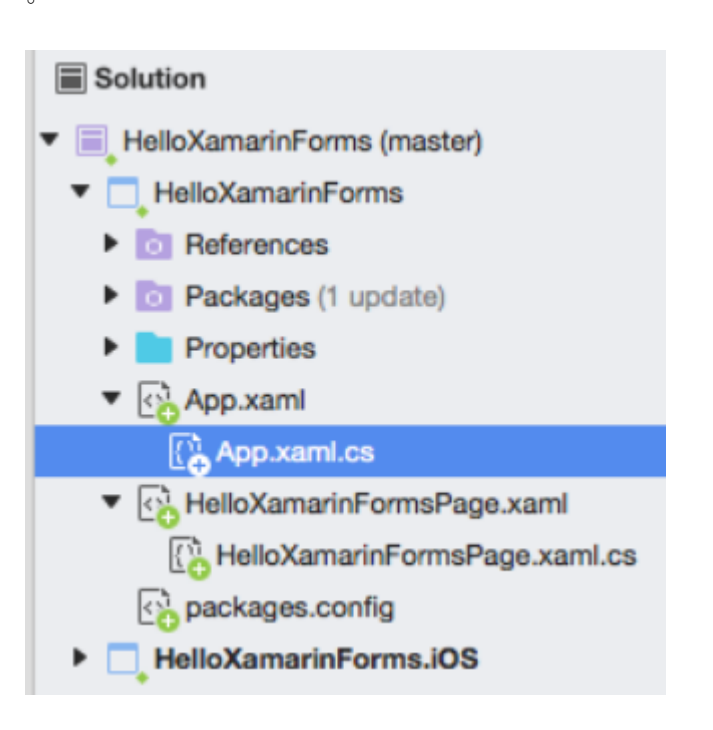

#### App.xaml

```
<?xml version="1.0" encoding="utf-8"?>
<Application xmlns="http://xamarin.com/schemas/2014/forms"
```

#### App.xaml.cs

```
using Xamarin.Forms;
namespace HelloXamarinForms
{
    public partial class App : Application
    {
       public App()
        {
            InitializeComponent();
           MainPage = new HelloXamarinFormsPage();
        }
        protected override void OnStart()
        {
            // Handle when your app starts
        }
        protected override void OnSleep()
        {
            // Handle when your app sleeps
        }
        protected override void OnResume()
        {
            // Handle when your app resumes
        }
   }
}
```

#### HelloXamarinFormsPage.xaml

```
<?xml version="1.0" encoding="utf-8"?>
<ContentPage xmlns="http://xamarin.com/schemas/2014/forms"
xmlns:x="http://schemas.microsoft.com/winfx/2009/xaml"
xmlns:local="clr-namespace:HelloXamarinForms"
x:Class="HelloXamarinForms.HelloXamarinFormsPage">
<Label Text="Welcome to Xamarin Forms!" VerticalOptions="Center"
HorizontalOptions="Center" />
</ContentPage>
```

#### HelloXamarinFormsPage.xaml.cs

```
using Xamarin.Forms;
namespace HelloXamarinForms {
```

```
public partial class HelloXamarinFormsPage : ContentPage
{
    public HelloXamarinFormsPage()
    {
        InitializeComponent();
    }
}
```

オンラインでxamarinをいめるをむ https://riptutorial.com/ja/xamarin/topic/899/xamarinをいめる

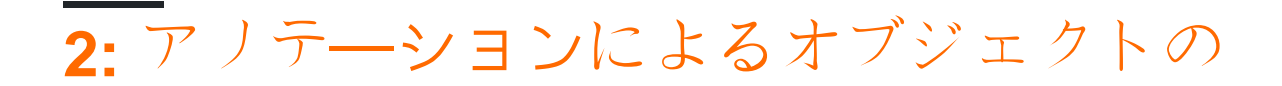

#### き

mvc.netは、モデルのためのデータアノテーションをしています。これはXamarinでもうことができます

#### **Examples**

な

ナゲットパッケージ<sub>System.ComponentModel.Annotations</sub>する

#### クラスをする

```
public class BankAccount
{
  public enum AccountType
   {
       Saving,
      Current
   }
  [Required (ErrorMessage="First Name Required")]
  [MaxLength(15,ErrorMessage="First Name should not more than 1`5 character")]
   [MinLength(3, ErrorMessage="First Name should be more than 3 character")]
   public string AccountHolderFirstName { get; set; }
   [Required(ErrorMessage="Last Name Required")]
   [MaxLength(15,ErrorMessage="Last Name should not more than 1`5 character")]
   [MinLength(3,ErrorMessage="Last Name should be more than 3 character")]
   public string AccountHolderLastName { get; set; }
   [Required]
   [RegularExpression("^[0-9]+$", ErrorMessage = "Only Number allowed in AccountNumber")]
   public string AccountNumber { get; set; }
  public AccountType AcType { get; set; }
```

#### バリデ―タをする

```
public class GenericValidator
{
    public static bool TryValidate(object obj, out ICollection<ValidationResult> results)
    {
        var context = new ValidationContext(obj, serviceProvider: null, items: null);
        results = new List<ValidationResult>();
        return Validator.TryValidateObject(
            obj, context, results,
```

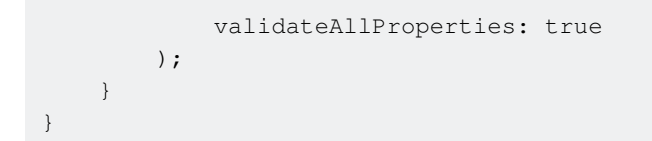

#### バリデ—タ—をしてください

```
var bankAccount = new BankAccount();
ICollection<ValidationResult> lstvalidationResult;
bool valid = GenericValidator.TryValidate(bankAccount, out lstvalidationResult);
if (!valid)
{
    foreach (ValidationResult res in lstvalidationResult)
    {
        Console.WriteLine(res.MemberNames +":"+ res.ErrorMessage);
    }
}
Console.ReadLine();
```

#### された

First Name Required Last Name Required The AccountNumber field is required.

#### オンラインでアノテーションによるオブジェクトのをむ

https://riptutorial.com/ja/xamarin/topic/9720/アノテーションによるオブジェクトの

3: プロジェクトのコード

#### **Examples**

ブリッジパターン

ブリッジパターンは、もなInversion of Controlデザインパターンの1つです。 Xamarinの、このパ ターンはプラットフォームにしないコンテキストからプラットフォームコードをするためにされ ます。たとえば、ポータブルクラスライブラリやXamarinフォームのAndroidのAlertDialogをしま す。これらのコンテキストのどちらも、AlertDialogオブジェクトがであるかはかっていませんの で、するためにはボックスにラップするがあります。

```
// Define a common interface for the behavior you want in your common project (Forms/Other
PCL)
public interface IPlatformReporter
{
   string GetPlatform();
}
// In Android/iOS/Win implement the interface on a class
public class DroidReporter : IPlatformReporter
{
   public string GetPlatform()
   {
       return "Android";
   }
}
public class IosReporter : IPlatformReporter
{
   public string GetPlatform()
   {
       return "iOS";
   }
}
// In your common project (Forms/Other PCL), create a common class to wrap the native
implementations
public class PlatformReporter : IPlatformReporter
{
   // A function to get your native implemenation
   public static func<IPlatformReporter> GetReporter;
   // Your native implementation
   private IPlatformReporter _reporter;
   // Constructor accepts native class and stores it
   public PlatformReporter(IPlatformReporter reporter)
   {
       _reporter = GetReporter();
    }
```

```
// Implement interface behavior by deferring to native class
   public string GetPlatform()
    {
       return _reporter.GetPlatform();
    }
}
// In your native code (probably MainActivity/AppDelegate), you just supply a function that
returns your native implementation
public class MainActivity : Activity
{
   protected override void OnCreate (Bundle bundle)
   {
       base.OnCreate(bundle);
       SetContentView(Resource.Layout.activity_main);
       PlatformReporter.GetReporter = () => { return new DroidReporter(); };
   }
}
public partial class AppDelegate : UIApplicationDelegate
{
   UIWindow window;
   public override bool FinishedLaunching (UIApplication app, NSDictionary options)
       window = new UIWindow(UIScreen.MainScreen.Bounds);
       window.RootViewController = new UIViewController();
       window.MakeKeyAndVisible();
       PlatformReporter.GetReporter = () => { return new IosReporter(); };
       return true;
   }
}
// When you want to use your native implementation in your common code, just do as follows:
public void SomeFuncWhoCares()
{
   // Some code here...
   var reporter = new PlatformReporter();
   string platform = reporter.GetPlatform();
   // Some more code here...
}
```

サービスロケータパターン

サービスロケータのパターンは、にのいです。ブリッジパターンとに、このパターンはプラット フォームにしないコンテキストからプラットフォームコードをするためにできます。もいことに 、このパターンはシングルトンパターンにしています。サービスロケータにれたものはすべてデ ファクトシングルトンになります。

```
// Define a service locator class in your common project
public class ServiceLocator {
    // A dictionary to map common interfaces to native implementations
   private Dictionary<object, object> _services;
    // A static instance of our locator (this guy is a singleton)
   private static ServiceLocator _instance;
    // A private constructor to enforce the singleton
   private ServiceLocator() {
       _services = new Dictionary<object, object>();
    }
    // A Singleton access method
   public static ServiceLocator GetInstance() {
        if(_instance == null) {
           _instance = new ServiceLocator();
        }
       return _instance;
    }
    // A method for native projects to register their native implementations against the
common interfaces
   public static void Register(object type, object implementation) {
       _services?.Add(type, implementation);
    }
    // A method to get the implementation for a given interface
   public static T Resolve<T>() {
       try {
           return (T) _services[typeof(T)];
        } catch {
           throw new ApplicationException($"Failed to resolve type: {typeof(T).FullName}");
        }
    }
//For each native implementation, you must create an interface, and the native classes
implementing that interface
public interface IA {
  int DoAThing();
}
public interface IB {
  bool IsMagnificent();
}
public class IosA : IA {
   public int DoAThing() {
       return 5;
    }
}
public class DroidA : IA {
   public int DoAThing() {
      return 42;
    }
```

```
// You get the idea...
// Then in your native initialization, you have to register your classes to their interfaces
like so:
public class MainActivity : Activity
{
   protected override void OnCreate (Bundle bundle)
    {
        base.OnCreate(bundle);
        SetContentView(Resource.Layout.activity_main);
        var locator = ServiceLocator.GetInstance();
       locator.Register(typeof(IA), new DroidA());
       locator.Register(typeof(IB), new DroidB());
   }
}
public partial class AppDelegate : UIApplicationDelegate
{
   UIWindow window;
   public override bool FinishedLaunching(UIApplication app, NSDictionary options)
    {
        window = new UIWindow(UIScreen.MainScreen.Bounds);
        window.RootViewController = new UIViewController();
        window.MakeKeyAndVisible();
        var locator = ServiceLocator.GetInstance();
        locator.Register(typeof(IA), new IosA());
        locator.Register(typeof(IB), new IosB());
       return true;
   }
}
// Finally, to use your native implementations from non-native code, do as follows:
public void SomeMethodUsingNativeCodeFromNonNativeContext() {
    // Some boring code here
    // Grabbing our native implementations for the current platform
    var locator = ServiceLocator.GetInstance();
    IA myIA = locator.Resolve<IA>();
    IB myIB = locator.Resolve<IB>();
    // Method goes on to use our fancy native classes
}
```

```
オンラインでプロジェクトのコードをむ https://riptutorial.com/ja/xamarin/topic/6183/プロジェクトのコード
```

}

## クレジット

| S.<br>No |                       | Contributors                                                                                                    |
|----------|-----------------------|----------------------------------------------------------------------------------------------------|
| 1        | xamarinをいめる           | Akshay Kulkarni, Community, Gil Sand, hankide, Joel Martinez,<br>Marius Ungureanu, Sven-Michael Stübe, thomasvdb |
| 2        | アノテ―ションによ<br>るオブジェクトの | Niek de Gooijer                                                                                                  |
| 3        | プロジェクトのコ—<br>ド        | kellen lask, valdetero                                                                                           |